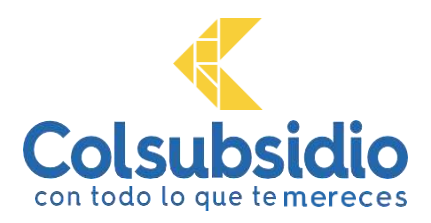

#### INSTRUCTIVO PROCESO DE INSCRIPCION Colegios Colsubsidio

Estimado acudiente:

A continuación, encontrarás el paso a paso para inscribir a tu hijo o hija a los Colegios Colsubsidio para el año 2023, e iniciar el proceso de admisión.

Ten en cuenta que la inscripción no asegura el ingreso a los colegios, esto depende de los resultados obtenidos en el proceso de admisión establecido.

Agradecemos seguir al pie de la letra las instrucciones contenidas en este documento. Si tienes dudas o se surge alguna novedad en el proceso, por favor comunícate a la línea audio servicios 7457 900 opción 2 - 5 - 1, y uno de nuestros asesores te brindará el apoyo que requieres.

#### Lo que debes saber antes de realizar el proceso de inscripción:

|            | CUPOS DISPONIBLES 2023 |           |         |           |         |  |  |  |
|------------|------------------------|-----------|---------|-----------|---------|--|--|--|
| Grado      | Edad<br>requerida*     | Ciudadela | Chicalá | Norte     | Maiporé |  |  |  |
| PJ°        | 3 años                 | Х         | Х       | Х         | Х       |  |  |  |
| J°         | 4 años                 | Х         | Х       | Х         | Х       |  |  |  |
| T°         | 5 años                 | Х         | Х       | SIN CUPOS | Х       |  |  |  |
| 1°         | 6 años                 | Х         | Х       | Х         | Х       |  |  |  |
| <b>2°</b>  | 7 años                 | Х         | Х       | SIN CUPOS | Х       |  |  |  |
| 3°         | 8 años                 | Х         | Х       | Х         | Х       |  |  |  |
| <b>4</b> ° | 9 años                 | Х         | Х       | SIN CUPOS | Х       |  |  |  |
| 5°         | 10 años                | Х         | Х       | SIN CUPOS | Х       |  |  |  |
| 6°         | 11 años                | Х         | Х       | Х         | Х       |  |  |  |
| <b>7</b> ° | 12 años                | Х         | Х       | Х         | Х       |  |  |  |
| <b>8</b> ° | 13 años                | Х         | Х       | SIN CUPOS | Х       |  |  |  |
| 9°         | 14 años                | Х         | Х       | SIN CUPOS | Х       |  |  |  |

Estos son los grados y colegios con disponibilidad de cupos para el año 2023:

\* La edad requerida debe cumplirse para los grados prejardín, jardín y transición antes del 30 de junio de 2023. Para los otros grados, antes del 31 de marzo de 2023.

• La cantidad de cupos ofertados varía según su disponibilidad al finalizar el presente año escolar.

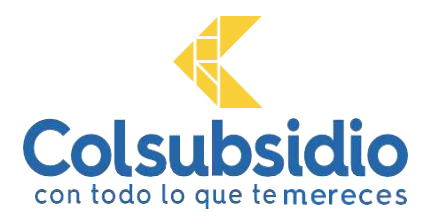

- Para los grados de educación inicial (prejardín, jardín y transición), la metodología de asignación de cupos se realiza mediante sorteo vigilado por las autoridades competentes. Los resultados del sorteo son enviados al correo electrónico registrado por el afiliado.
- Para los grados de 1 a 9, la metodología de asignación de cupos se hace en orden descendente (mayor a menor) con base en el resultado obtenido al sumar el puntaje de la prueba de admisión y la entrevista familiar.

#### PASO 1: ingresa a la página de Colegios Colsubsidio

En www.colsubsidio.com, selecciona la opción **Menú**. Allí se desplegará una lista, donde encontrarás la sección **Aprende**, que al pulsarla mostrará los grados de educación inicial **Preescolar**, **Primaria y Bachillerato**.

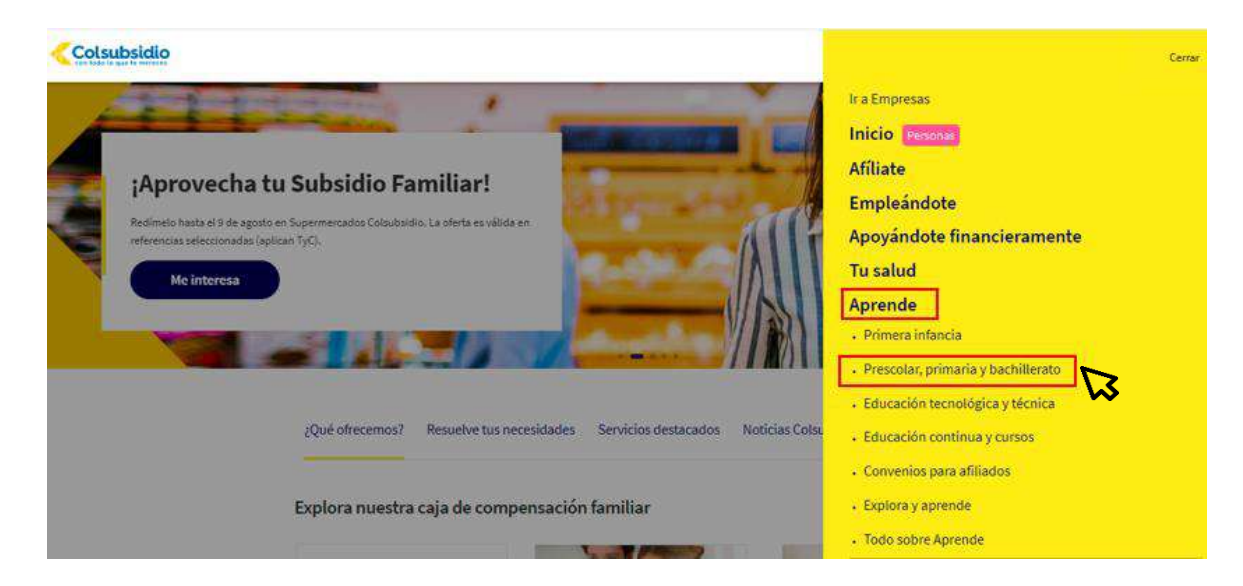

Luego de cliquear **Preescolar, primaria y bachillerato**, dirígete al icono **Colegios**, donde encontrarás toda la información de cada uno de los colegios y el proceso de matrícula establecido.

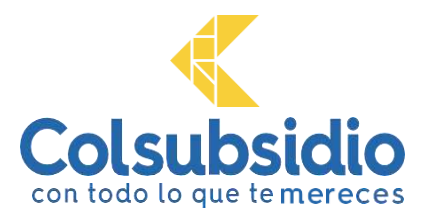

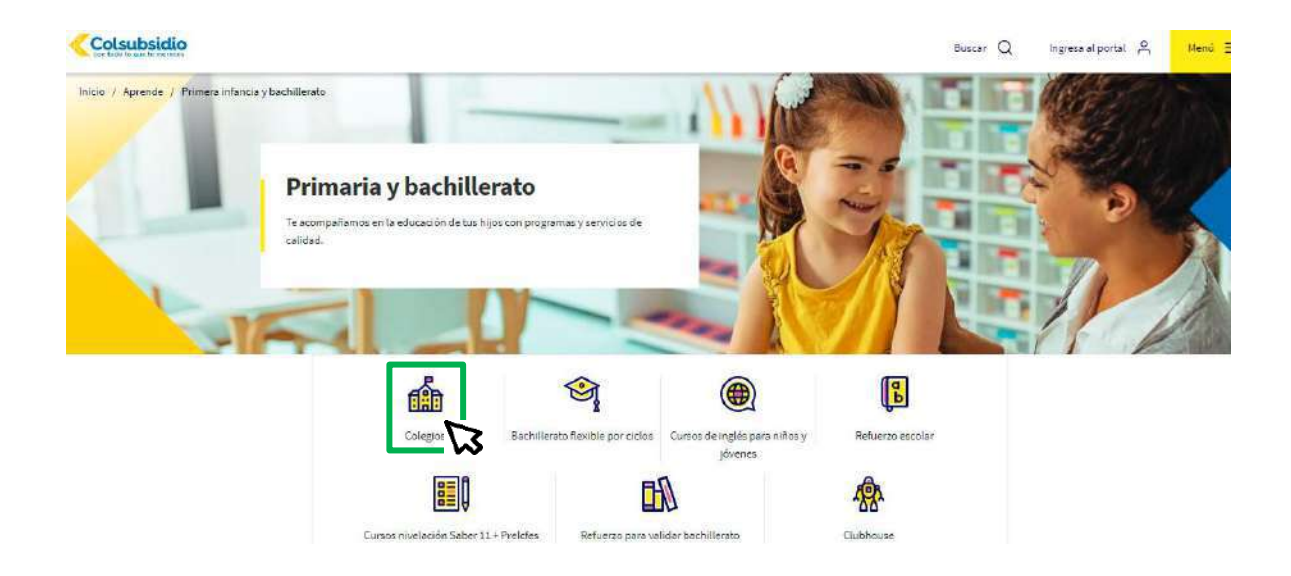

#### PASO 2: inicia la inscripción en Colegios Colsubsidio

En el módulo **Información sobre el proceso de matrícula**, encontrarás el cronograma de admisiones y las fechas establecidas para la inscripción, admisión, matrícula y mucho más.

| Información sobre el proceso de matrícula                                            |   |
|--------------------------------------------------------------------------------------|---|
| Proceso de inscripción                                                               | + |
| Proceso de admisión                                                                  | + |
| Educación inicial cronograma de admisiones y matriculas para estudiantes nuevos 2022 | + |
| De primero a noveno                                                                  | + |

Ahora sabrás cómo iniciar el proceso de inscripción de manera fácil y rápida. En el módulo **Nuestras sedes,** ingresa al colegio de tu interés y luego haz clic en **Inscripciones para matrículas 2023 aquí.** 

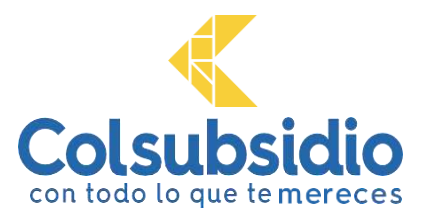

Colegio Colsubsidio Chicalá

Brindamos servicios educativos de educación preescolar (prejardín, jardín y transición), básica primaria (1° a educación media (10° y 11°), cuenta con una planta física de alta calidad con capacidad para atender 1750 est comodidad, bienestar y funcionalidad.

El Colegio Colsubsidio Chicalá fue galardonado con el premio a la excelente gestión escolar – Categoría Oro o Educación del Distrito y cuenta con acreditación internacional de calidad educativa. Además, se encuentra cli acuerdo con los resultados de las Pruebas Saber 11.. Se encuentra clasificado en la categoría A+ de acuerdo c Saber 11, demostrando altos estándares de calidad educativa.

Nuestro Colegio Colsubsidio Chicalá se destaca por:

- Las amplias zonas verdes dedicadas al esparcimiento y práctica de actividades lúdicas.
- Su énfasis en el aprendizaje experiencial.
- Un amplio Coliseo escolar que favorece el desarrollo de distintas actividades recreativas y clases extrac.
- El desarrollo de competencias para la negociación a partir del proyecto "Violencia cero".
- El uso de recursos tecnológicos para el apoyo de los procesos de aprendizaje

Dirección: Carrera 87 n.º 53C-26 Sur Consulta la disponibilidad de cupos aquí Obtén más información aquí Inscripciones para matrículas 2023 aquí

#### PASO 3: diligencia el formulario de inscripción a los Colegios Colsubsidio

Al pulsar sobre **Inscripciones para matrículas 2023 aquí**, te redireccionaremos a la plataforma virtual de Colsubsidio, en donde debes autenticar tu cuenta o crearla. Selecciona el tipo y número de documento e ingresa la contraseña del responsable afiliado cotizante para iniciar el proceso de inscripción. Ten en cuenta que el usuario y la contraseña requerida es la misma del portal transaccional de Colsubsidio.

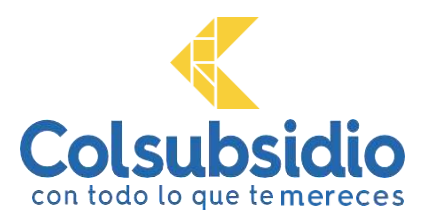

### Bienvenido a Colsubsidio Virtual

| Cédula de ciudadania      | En caso de: olvidar su contraseña de clic en                                                                    |
|---------------------------|----------------------------------------------------------------------------------------------------|
| Número de documento       | ¿Olvidaste tu contraseña?                                                                                       |
| Contraseña                | En caso de no tenor cuenta, dar clic en ¿No<br>tienes cuenta? <b>Crea una cuenta</b>                            |
| > Ingresar                | En caso de requerir algún apoyo<br>comuníquese con la línea audio servicios<br><b>745.7900 Onción 2 – 5 – 1</b> |
| ¿Olvidaste tu contraseña? | 7457566 Option 2 = 5 = 1.                                                                                       |

Al ingresar, visualizarás la siguiente pantalla. Para iniciar la inscripción, selecciona el colegio y los datos del beneficiario y, por último, el grado de inscripción. Continúa haciendo clic en **Diligenciar inscripción**.

**Nota:** en caso de no visualizar los beneficiarios en el proceso de inscripción, deberás comunicarte a la línea audio servicios 7457900, opción 2-5-1; también, puedes acercarte al <u>Centro de Servicios</u> más cercano.

#### PASO 4: autoriza el tratamiento de datos

Ahora podrás consultar la política de tratamiento de datos de Colsubsidio. Haz clic en <u>Ver</u> <u>documentos tratamiento de datos</u>, lee el documento generado y selecciona <u>SI</u> o <u>NO</u>, según lo consideres.

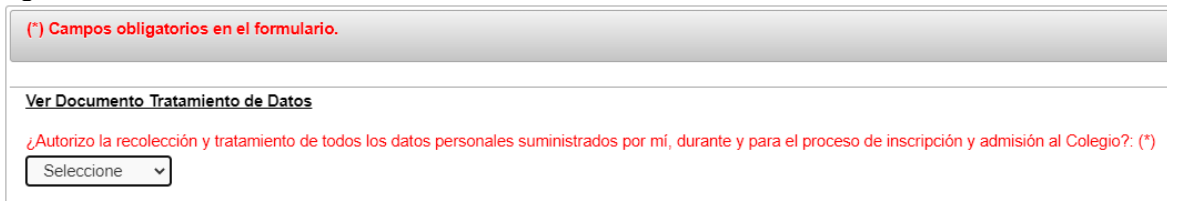

#### PASO 5: diligencia el formulario de Inscripción

En esta parte del proceso de inscripciones, deberás completar los campos solicitados a lo largo del formulario. Recuerda que existen campos de carácter obligatorio marcados en color rojo.

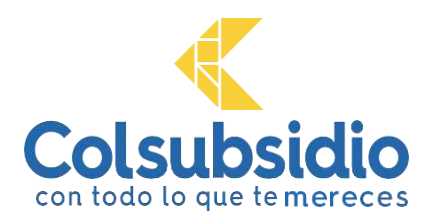

**Información responsable 1 (afiliado):** estos son los campos previamente registrados por el sistema. Solo se requiere que incluyas la información faltante. Recuerda que, de la veracidad de la información, dependerá el éxito del proceso

| vda Auštorias                                                                                                    |  |
|----------------------------------------------------------------------------------------------------|--|
| ministración datos de ingreso.                                                                                                    |  |
| 1 Cenuss abligatorios en el formulario.                                                                                                    |  |
| er Documento Tratamiento de Ostos                                                                                                    |  |
| Autorion la recelención y tratamiento de tados los detos personales auromistrados por mi, durante y pers el proceso de inscripción y admissión el Calegór? (*) |  |
| Selectore 🗸                                                                                                    |  |
| RESPONSABLE UNO (Affiliado)*                                                                                                    |  |
| Tipo identificación:                                                                                                    |  |
| Cedula de Olidadaria 🤟                                                                                                    |  |
| Numero de Identificación:                                                                                                    |  |
| tor or phone                                                                                                    |  |
| Privaer Apallido:                                                                                                    |  |
| CARRAIDA                                                                                                    |  |
| Segundo Apellido:                                                                                                    |  |
| Primer Nombra:                                                                                                    |  |
| PADLA                                                                                                    |  |
| Segundo Nombre                                                                                                    |  |
| Facilità de nacimiente (IDD/MMYYYYY); (*)                                                                                                    |  |

**Información responsable 2 (codeudor):** diligencia la información del responsable 2 (codeudor). Corresponde a la persona que respaldará económicamente el costo del servicio educativo en caso de que el estudiante sea admitido para el año 2023. Asegúrate de diligenciar los campos obligatorios y recuerda que, de la veracidad de la información, dependerá el éxito del proceso.

| ESPONSABLE DOS (Codeudor) *                                                                                    |  |
|----------------------------------------------------------------------------------------------------|--|
|                                                                                                    |  |
| Selections                                                                                                    |  |
|                                                                                                    |  |
| Numero de Identificación: (*)                                                                                  |  |
|                                                                                                    |  |
| Primer Apellido: (*)                                                                                           |  |
|                                                                                                    |  |
| Segundo Apelliclo:                                                                                             |  |
|                                                                                                    |  |
| Primer Nombre: (*)                                                                                             |  |
|                                                                                                    |  |
| Sanisnin Mombrie                                                                                               |  |
| segueros nexione.                                                                                              |  |
| the second second second second second second second second second second second second second second second s |  |
| recha de nacioniento (Economi YYYY): (*)                                                                       |  |
|                                                                                                    |  |
| Género: (*)                                                                                                    |  |
| Seecome                                                                                                    |  |
|                                                                                                    |  |
| Estado Civil: (*)                                                                                              |  |

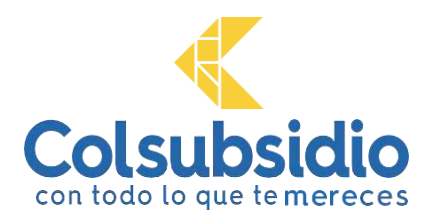

**Información aspirante (beneficiario):** aquí podrás visualizar los campos previamente registrados sobre tu hijo o hija y diligenciar la información requerida. Recuerda que, de la veracidad de la información, dependerá el éxito del proceso.

| SPIRANTE (Beneficiario) *              |   |  |
|----------------------------------------|---|--|
| Tipo ldentificación:                   |   |  |
| Registro Chill                         | * |  |
| Nümero de Identificación: 🔿            |   |  |
| Confirme Número de Identificación: (*) |   |  |
| Primer Apeilido:                       |   |  |
| PEREA                                  |   |  |
| Segundo Apellido:                      |   |  |
| Primer Nombre:                         |   |  |
| ISABEL                                 |   |  |
| Segando Nombre:                        |   |  |
| Grado a Mutricular:                    |   |  |
| Prepetin                               |   |  |
| Género: (*)                            |   |  |
| Salarrinea                             | * |  |

Al diligenciar completamente la información requerida en el formulario, procede a dar clic en **Aceptar**.

| Selections                                                               | , |  |  |
|--------------------------------------------------------------------------|---|--|--|
| Número Celular: (*) (Daitelos 10 números sin suntos, comas, o escacios.) |   |  |  |
|                                                                          |   |  |  |
| Correo Electrónico: n                                                    |   |  |  |
|                                                                          |   |  |  |
| Dirección Domicilio: ")                                                  |   |  |  |
|                                                                          |   |  |  |
| Departamento Orrección Domicilio: 🔿                                      |   |  |  |
| Selectione                                                               | • |  |  |
| Cluded Dirección Domicilio: (*)                                          |   |  |  |
| Selectione                                                               | 1 |  |  |
|                                                                          |   |  |  |

#### PASO 6: descarga el recibo de pago

Al finalizar el formulario de inscripción, aparecerá un mensaje que te indicará si el proceso fue exitoso. Luego, descarga el recibo de pago en el botón que te indicamos.

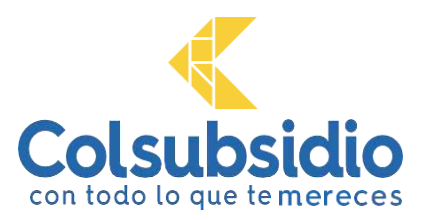

|                           | El formulario de inacripción fue registrado exitosamente, por favor genere su Recibo de pago dando clic en el botón generar recibo. |
|---------------------------|----------------------------------------------------------------------------------------------------|
| O Descargar Recibo de Paç |                                                                                                    |

En pantalla puedes apreciar el recibo de pago por valor de \$ 31.800, que corresponde al costo de la inscripción a nuestros Colegios Colsubsidio, por favor, descárgalo en tu equipo.

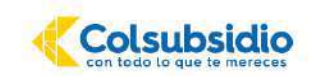

RECIBO DE PAGO ADMISIONES COLEGIOS Colegio Colsubsidio Ciudadela Calle 83 N.º 110 - 58

CAJA COLOMBIANA DE SUBSIDIO FAMILIAR

Este pago lo puede realizar por los siguientes canalos. Supermercados Colsubsidio, Centros de Servicio Colsubsidio, Portal Transaccional, Puntos Pago Todo Autorizados.

| REFERENCIA                       | 10         | 10101010   |                      | 2023              |  |  |  |
|----------------------------------|------------|------------|----------------------|-------------------|--|--|--|
| NOMBRE DEL ASPIRANTE:            | Emma       |            | 2 E                  | 16                |  |  |  |
| NOMBRE DEL AFILIADO:             | Hernan     |            | CÉDULA DEL AFILIADO: | 999999999         |  |  |  |
| FECHA DE EXPEDICIÓN              | 02/08/2021 |            | GRADO QUE ASPIRA     | Prejardin         |  |  |  |
| COL                              | NCEPTO     | VALOR      |                      |                   |  |  |  |
| nscripción proceso de admisiones |            | \$ xxx     |                      |                   |  |  |  |
|                                  |            |            |                      |                   |  |  |  |
| TOTAL A PAGAR                    |            | \$ xxx     | _                    | 00000000000000000 |  |  |  |
| VÁLIDO ÚNICAMENTE HASTA:         |            | 19/08/2021 |                      |                   |  |  |  |

Realiza el pago de la inscripción dentro de las fechas estipuladas. Es un requisito indispensable para que el aspirante continúe en el proceso de admisión.

**Nota:** si necesitas apoyo o tienes alguna inquietud, comunícate a la línea audio servicios **7457900**, opción 2-5-1.

#### PASO 7: paga el recibo de inscripción

Escoge cualquiera de nuestros canales de recaudo autorizados:

- Portal transaccional: paga la inscripción un día después de generado el recibo de pago.
- Supermercados, Centros de Servicios, Puntos Ágiles, o Paga Todo): realiza el pago el mismo día que se genera tu recibo. Recuerda presentarlo para efectuar el pago.

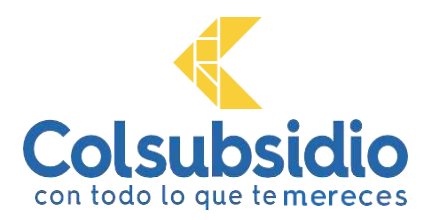

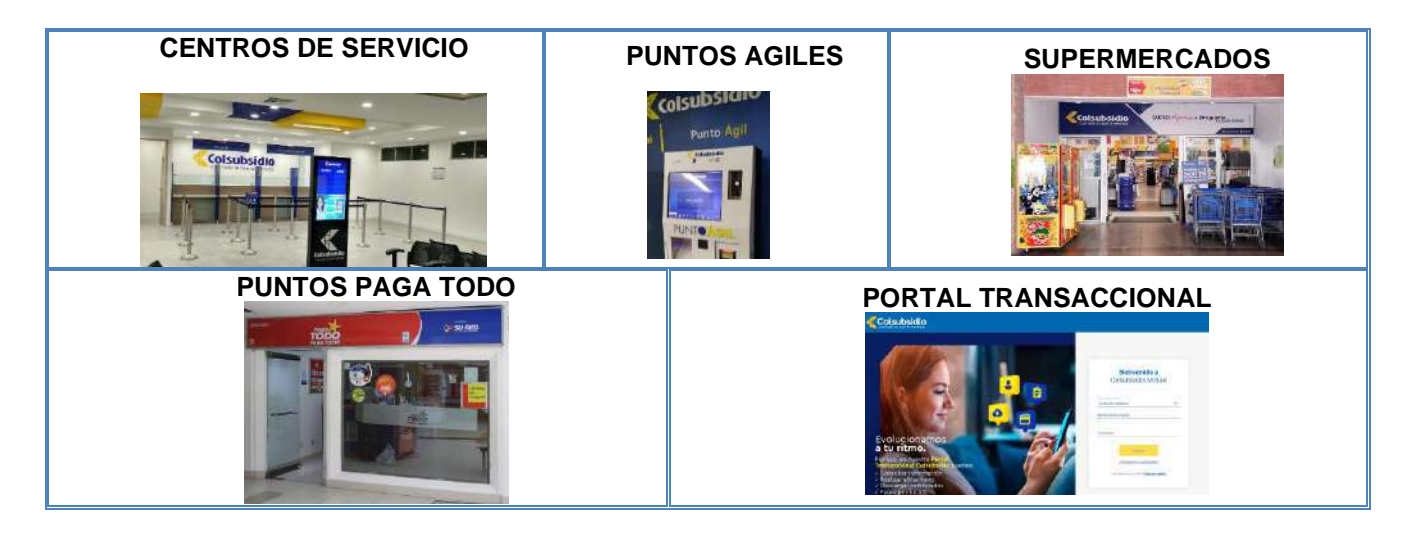

24 horas después, a tu correo electrónico enviaremos una notificación confirmando tu pago.

#### Para pagos por el Portal Transaccional de Colsubsidio

1. Ingresa al portal desde www.colsubsidio.com. En el menú superior derecho, haz clic en opción **Portal Transaccional.** 

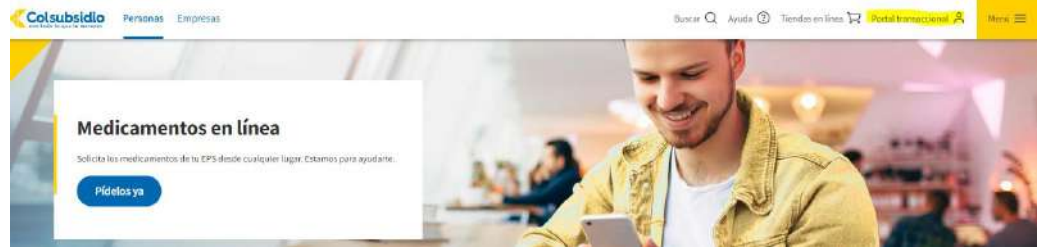

2. Diligencia el usuario y contraseña del afiliado.

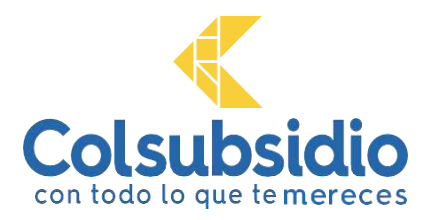

| Colsubsidio<br>con todo lo que te mereces                                                                                                    |                                                                |
|----------------------------------------------------------------------------------------------------|----------------------------------------------------------------|
|                                                                                                    | Bienvenido a<br>Colsubsidio Virtual                            |
|                                                                                                    | Too in document<br>Dedula de ciud adania ~                     |
| Evolucionamos                                                                                                    | Contrasefia                                                    |
| Por eso, en nuestro Portal<br>Tr <mark>ansaccional Colsubsidio puedes:</mark><br>Consultar información<br>Realizar afiliaciones<br>Descargar certificados<br>Pagar productos | ( <u>Olividate tu contracella</u> ?<br>(Ho fines: Lira contra? |

3. Selecciona la opción **Educación**, valida el colegio y visualiza el valor por pagar de la inscripción.

|                                      |                                                                               |                                                                                                    |                                                                                                    |                                                                                                    | 8                                                                                                    |                                                                                                    |                                                                                                    |
|--------------------------------------|-------------------------------------------------------------------------------|----------------------------------------------------------------------------------------------------|----------------------------------------------------------------------------------------------------|----------------------------------------------------------------------------------------------------|----------------------------------------------------------------------------------------------------|----------------------------------------------------------------------------------------------------|----------------------------------------------------------------------------------------------------|
| Boisião del aborro                   | \$9,741<br>Valar iliteno oborno                                               | Salits accentions                                                                                                    | 0                                                                                                    | at.<br>Ir ai perti                                                                                                    | Certificado de                                                                                                    | J1<br>Atlan                                                                                                    | Solettar                                                                                                    |
| Mia créditos                         |                                                                               | Ver todo                                                                                                    | 50                                                                                                    |                                                                                                    | attación                                                                                                    | Beneficianse                                                                                                    | credta .                                                                                                    |
| Cupe crititio                        | 03/08/2020<br>Ferthir de juligo                                               | S0 Paga manaro                                                                                                    | 0                                                                                                    | En Colexitatión<br>Quaternos ayu<br>beixallo                                                                                                    | and property                                                                                                    | Distruta de tod<br>que Colsubai                                                                                                    | ivenidot<br>los los beneficio<br>dio tiene para ti                                                                                                    |
| Educación                            |                                                                               | pagoo miter                                                                                                    | 50                                                                                                    | Agenda transaco                                                                                                    | ional                                                                                                    |                                                                                                    |                                                                                                    |
| Celc norte pension<br>Mature Titrate | fastia de pog                                                                 |                                                                                                    | 0                                                                                                    | e AG                                                                                                    | osto 2020 🔺                                                                                                    | Pile                                                                                                    | wormanities -                                                                                                    |
|                                      |                                                                               | <ul> <li>Ver todo</li> </ul>                                                                                                    |                                                                                                    | DO. LU. MA.                                                                                                    | .M. AL VIE.SA.                                                                                                    | Madrugón er<br>De 6:00 am s<br>es                                                                                                    | a Supermentado<br>a 12.00 m. presid<br>perciales                                                                                                    |
|                                      | to créditos<br>Cupe crédito<br>docación<br>Cele norte pérsión<br>Malan libras | Cupe cristico<br>Cupe cristico<br>Cupe cristico<br>Cupe cristico<br>Cucación<br>Cele notre cension<br>Matemilionas<br>Festas de peg | Cupe créditos Constantinuesos<br>Ins créditos Constantinuesos<br>Cupe créditos Constantinuesos<br>Parago máticos<br>Constantinuesos<br>Constantinuesos<br>Celes notifie definidad<br>Malater Honaux<br>Malater Honaux<br>Malater Honaux<br>Parago máticos<br>Celes notifie definidad<br>Malater Honaux<br>Parago máticos<br>Celes notifie definidad<br>Malater Honaux<br>Parago máticos<br>Celes notifie definidad<br>Malater Honaux<br>Parago máticos<br>Celes notifie definidad<br>Malater Honaux<br>Parago máticos<br>Celes notifie definidad<br>Malater Honaux<br>Parago máticos<br>Celes notifie definidad<br>Malater Honaux<br>Parago máticos<br>Parago máticos<br>P | Aller alleho donno<br>1 Vertinosi<br>1 Vertinosi | Value allebo docho     Lana acattatado     In al pertil       Is creditos     50     50       Capo créditos     03/06/2020     Paga manazo       Davis créditos     03/06/2020     Paga manazo       Davis créditos     03/06/2020     Paga manazo       Davis créditos     03/06/2020       Partie de paga     Paga manazo       Davis créditos     100       Capo créditos     100       Capo créditos     1 | Value attendo doceno     Santa actinado     In a perifi     Celebra del pago       1     Vel todo     In a perifi     Celebra del pago       1     Vel todo     In a perifi     Celebra del pago | Value attinuo doceo     Sente accentence       1     Verticolo       1     Verticolo |

4. Escoge el valor a pagar y continúa el proceso.

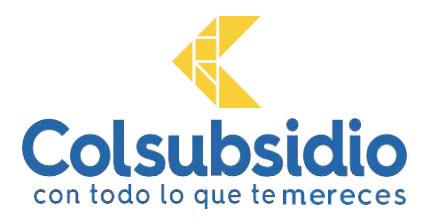

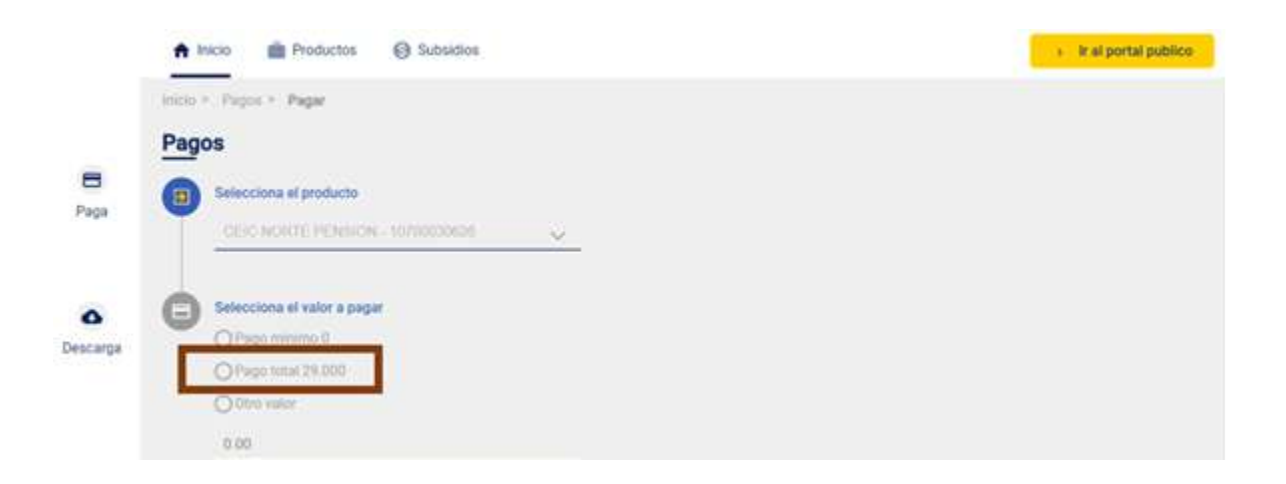

- 5. Realiza el pago con la opción de tu preferencia (PSE o Tarjeta Multiservicios). Recibirás un mensaje en tu celular y correo electrónico confirmando el éxito de la transacción.
- 6. El pago se verá reflejado una hora después de realizada la transacción en la página.

Es importante seguir al pie de la letra cada una de las instrucciones contenidas en este documento. Si tienes dudas o surge alguna novedad en el proceso, por favor comunícate a la línea audio servicios **7457900**, opción 2 - 5 - 1, y uno de nuestros asesores te atenderá.